# L13. Communicating wireless by XBee modules

### 1. Introduction

XBee and XBee-PRO ZB embedded RF modules provide cost-effective wireless connectivity to devices in ZigBee mesh networks. With the PRO Feature Set, these modules are interoperable with other ZigBee devices (even from other vendors). Products in the XBee family are easy to use and in addition they require no configuration or additional development, as it is presented in this paper.

There are also programmable versions of the XBee-PRO ZB module, which allows to program them directly on the module; this eliminates the need for a separate processor. Because the wireless software is isolated, applications can be developed with no risk to RF performance or security. ZigBee mesh networking protocol is used to improve data traffic management, remote firmware updates and self-heal and discover network stability.

XBee modules are available in a variety of protocols and frequencies, as Table 1 shows.

| Platform                       | XBee® ZB XBee-PRO® ZB Programmable          |                                             | Programmable XBee-PRO <sup>®</sup> ZB   |
|--------------------------------|---------------------------------------------|---------------------------------------------|-----------------------------------------|
| Performance                    |                                             |                                             |                                         |
| RF Data Rate                   |                                             | 250 Kbps                                    |                                         |
| Indoor/Urban Range             | 133 ft (40 m)                               | 133 ft (40 m) 300 ft (90 m)                 |                                         |
| Outdoor/RF Line-of-Sight Range | 400 ft (120 m)                              | 2 miles (3200 m                             | i) / Int'l 5000 ft (1500 m)             |
| Transmit Power                 | 1.25 mW (+1 dBm) / 2 mW (+3 dBm) boost made | 63 mW (+18 dBn                              | s) / Int'l 10 mW (+10 dBm)              |
| Receiver Sensitivity (1% PER)  | -96 dBm in boost mode                       |                                             | -102 dBm                                |
| Features                       |                                             |                                             |                                         |
| Adjustable Power               |                                             | Yes                                         |                                         |
| I/O Interface                  | 3.3V CM05 UA                                | ART, ADC, DIO                               | 3.3V CMOS UART, SPI, I2C, PWM, DIO, ADC |
| Configuration Method           |                                             | API or AT commands, local or over-the-ai    | r                                       |
| Frequency Band                 |                                             | 2.4 GHz                                     |                                         |
| Interference Immunity          | 20<br>                                      | DSSS (Direct Sequence Spread Spectrum)      | 6                                       |
| Serial Data Rate               |                                             | 1200 bps - 1 Mbps                           |                                         |
| ADC Inputs                     |                                             | (4) 10-bit ADC inputs                       |                                         |
| Digital I/O                    |                                             | 10                                          |                                         |
| Antenna Options                | Chip, Wire Whip, U.FL, RPSMA                | PCB Embedded Ant                            | tenna, Wire Whip, U.FL, RPSMA           |
| Operating Temperature          |                                             | -40* C to +85* C, 0-95% humidity non-condet | nsing                                   |
| Programmability                |                                             |                                             |                                         |
| Memory                         | N/                                          | A                                           | 32 KB Flash / 2 KB RAM                  |
| CPU/Clock Speed                | N/A HC508 / U                               |                                             | HCS08 / Up to 50.33 MHz                 |
| Networking & Security          |                                             |                                             |                                         |
| Encryption                     |                                             | 128-bit AES                                 |                                         |
| Reliable Packet Delivery       |                                             | Retries/Acknowledgments                     |                                         |
| IDs and Channels               | PAN ID, 64-bit IEEE MAC, 16 channels        | PAN ID, 64-bi                               | t IEEE MAC, 15 channels                 |
| Power Requirements             |                                             |                                             |                                         |
| Supply Voltage                 | 2.1 - 3.6VDC                                | 1                                           | 1.7 - 3.6VDC                            |
| Transmit Current               | 35 mA / 45 mA boost mode @ 3.3VDC           | 205 mA                                      | 220 mA                                  |
| Receive Current                | 38 mA / 40 mA boost mode @ 3.3VDC           | 47 mÅ                                       | 62 mA                                   |
| Power-Down Current             | <1 uA @ 25° C                               | 3.5 uA @ 25° C                              | 4 uA @ 25° C                            |
| Regulatory Approvals           |                                             |                                             |                                         |
| FCC, IC (North America)        |                                             | Yes                                         |                                         |
| ETSI (Europe)                  |                                             | Yes                                         |                                         |
| C-TICK (Australia)             |                                             | Yes                                         |                                         |
| TELEC (Japan)                  | Yes                                         | Yes                                         | (int'L unit only)                       |

Table 1. Features for different XBee modules [1]

In order to configure the XBee modules, one has to follow few simple steps: the XBee control software (X-CTU) from Digi (<u>http://www.digi.com/</u>) has to be installed on the computer and then, one of the modules has to be plugged in using the USB cable. When first starting, the setup of the XBees to send and receive from any other compatible device (running at the same frequencies, etc) has to be done. This is accomplished by setting the following parameters for each module: Destination Address High (DH), Destination Address Low (DL) and PAN ID. Then, these configuration changes have to be written to the XBee module.

For a second XBee module the same steps has to be followed and finally, one can use serial terminals to send packets between the modems for example.

### Using the X-CTU software

The X-CTU software is only available for Windows. When the setup program asks for updating from Digi, the 'yes' option will download all the firmware versions for all the XBee modules.

| 25 ACTU                                                                                                    |                                                                                                    | 🕫 Discover radio devices. 📃 🖬 👪                                                                                                    |
|----------------------------------------------------------------------------------------------------|----------------------------------------------------------------------------------------------------|----------------------------------------------------------------------------------------------------|
| S XCTU<br>Rado Mossles<br>Click on Add devices or<br>Discover devices to add<br>radio modules to the list. | Change between Configuration,<br>Change between Configuration,<br>Device Cloud working modes<br>to display their functionality in | Chierconer radio devices      Select the ports to scan      Select the UB(Send ports of your PC to be scarred when discovering for radio      Select the ports to be scarred      Select the ports to be scarred      Control Communications Part      Or COM7      UBB Serial Port |
|                                                                                                    | to display their functionality in the working area.                                                                               | (Reflect ports) Select al. Coostect al.                                                                                                    |
|                                                                                                    | tipulitpi dipus. Avsioneert se 📧 👟                                                                                                | Canon Deck Canon                                                                                                    |

Figure 1. a) The X-CTU Software main window; b) Discover radio devices option

To configure the X-CTU software:

When X-CTU has been properly installed and started, a window like the one from Figure 1.a) will appear, and the XBee module can be connected to the computer. It will be recognized as a 'USB Serial Port'. We have to know the COM number given to this device in order to specify it in the X-CTU (in our test, COM7 was the value given by Windows, as seen in Figure 1.b).

Details for the X-CTU operation:

First, the XBee module you need to configure has to be placed in a USB port of the PC. Then, the X-CTU application has to be run, with the option "Discover radio modules connected". The appropriate communication port has to be selected and configured as shown in Figure 2.a) (if not sure, all options can be selected). The application will start to look for different devices connected to the PC and will deliver a message similar to the one from Figure 2.b).

| Discover radio devi                                                                                                    | res                                                                 |                                                                                                    | Discovering radio modules                                                                           |
|----------------------------------------------------------------------------------------------------|---------------------------------------------------------------------|----------------------------------------------------------------------------------------------------|----------------------------------------------------------------------------------------------------|
| Set port parameters<br>Configure the Seriel/USB p                                                                                   | of parameters to discover n                                         | ete metides.                                                                                                    | Search freidred. 1 device(s) found                                                                  |
| Easet Faits<br>4000<br>54000<br>54000<br>53800<br>152200<br>239400<br>53800<br>440000<br>53800<br>53800<br>53800<br>53800<br>525800 | Data Bite                                                           | Facty)<br>Done<br>Face<br>Face | 1 device(s) found                                                                                   |
| Day Dat                                                                                                    | Plane Control:<br>Plane<br>Plane Plane<br>Plane Plane<br>Storyfuatt | Select al<br>Executed al<br>Set of subs                                                                                                    | Select al Develect al<br>Your device was not found? <u>Cick here</u><br>Cancel Add selected devices |

Figure 2. a) Set port parameters window; b) Finding connected devices.

Then go to the *Configuration Working mode* and click to select the device. We must check each parameter first.

| xciu                                                                   |                                                                                                    |                                        | E                                                                                             |
|------------------------------------------------------------------------|----------------------------------------------------------------------------------------------------|----------------------------------------|-----------------------------------------------------------------------------------------------|
|                                                                        |                                                                                                    | (X·E @ ?·) 🌣 🔛                         | - <b>L</b> - G                                                                                |
| Radio Modules                                                          | 🙀 Radio Configuration ( - 0033420040497286)                                                                 |                                        |                                                                                               |
| Name:<br>Function: INFE PRO MID, 15-4<br>Part: COMP - MHODIMINI, M- AT | 🚦 📚 🖉 🕍 📥 🚨                                                                                                 |                                        | 0() 6                                                                                         |
| MAC: 001342004097200                                                   | Firmware information     Product family: XEP34     Functions set: XEEFP0 000,15.4     Finance version: Tous |                                        | Written and default<br>Written and not default<br>Changed but not written<br>Error in setting |
|                                                                        | <ul> <li>Metworking &amp; Security<br/>Modily retvoring setting</li> </ul>                                  |                                        |                                                                                               |
|                                                                        | () CH Charnel                                                                                               | c                                      | ۱ ک                                                                                           |
|                                                                        | () ID PWED                                                                                                  | 3932                                   |                                                                                               |
|                                                                        | () ()Hi Detitination Address High                                                                           | 0                                      | ۷ ک 🔍                                                                                         |
|                                                                        | () DL DetRivision Address Low                                                                               | 0                                      | ۷ کې ا                                                                                        |
|                                                                        | My 16-bit Source Address                                                                                    | B                                      | ۲ کا ک                                                                                        |
|                                                                        | Alat Serial Number High                                                                                     | 134200                                 | ۲                                                                                             |
|                                                                        | () St. Swind Number Loss                                                                                    | 40497236                               | 4                                                                                             |
|                                                                        | () MMM MAC Mode                                                                                             | Range: BeD - De6 are funder w(WOCI [0] | ۲ کې 😥 📃                                                                                      |
|                                                                        | () SR Mass Lation                                                                                           | D                                      |                                                                                               |
|                                                                        | D BIN Random Delay Skita                                                                                    | 1                                      |                                                                                               |
|                                                                        | () NT Node Discover Time                                                                                    | 28 × 100 me                            | ۲ ک                                                                                           |
|                                                                        | MD Mode Decaver Options                                                                                     | D                                      | ) 🕀 🥑                                                                                         |
|                                                                        | CE Coordinator Enable                                                                                       | End Device [0]                         | ۵ ک                                                                                           |
|                                                                        | () SE Son Channels                                                                                          | 1446 Balliot                           | ۲ ک                                                                                           |
|                                                                        | () S0 Scar Duration                                                                                         | 4 separat                              | ۵ ک                                                                                           |
|                                                                        | A1 find Dense Assessment                                                                                    | (asaas (a)                             |                                                                                               |

# Figure 3. a) Configuration Working mode

| and Mod As             | A Rado Conforcator I - 00134/00504572961                                      |                      |                   |               |    |   |
|------------------------|-------------------------------------------------------------------------------|----------------------|-------------------|---------------|----|---|
|                        | Part and could and a surround of                                              |                      |                   |               |    |   |
| Auroction: IEEP.J.15.4 | 🗢 🖉 📠 📥 🚨 ·                                                                   |                      |                   | (6) [territor | 16 | ą |
| MAE: 0013497260        | NE Node townflar                                                              |                      |                   | 10            | ٩  | Ľ |
| a render modules 🛞     | All Interfacing     Modify SP interfacing aptions                             |                      |                   |               |    |   |
| Name                   | PL PoserLevel                                                                 | Highest [4]          |                   |               | -  | e |
| MAC: 001-4PD           | () CA CCA Threshold                                                           | 20.                  | -011              |               |    | ð |
|                        | Sinep Modes (Marilewood)     Carligan law pover options for Rondbacon systems |                      |                   |               |    |   |
|                        | () SM Sheep Hude                                                              | No. Steep (0)        |                   | 8             |    | Ø |
|                        | () ST New before Seco                                                         | 1368                 | 1.146             |               |    | Ø |
|                        | (j) SP Cycle Sing Prood                                                       | 0                    | a tit og          | 1             |    | e |
|                        | () DP Countrated Orde Swep Period                                             | 33                   | x 10 m            |               | 9  | e |
|                        | () SD Seep Options                                                            | 0                    |                   | 1.            |    | a |
|                        | <ul> <li>Secol Interfacing<br/>Nodify ender interfacing sptone</li> </ul>     |                      |                   |               |    |   |
|                        | () BD bisrisce Data Rate                                                      | 26+60 [2]            |                   |               |    | ġ |
|                        | () NB FWY                                                                     | No Party (0)         |                   | 4             | 3  | ø |
|                        | () RO Facialization Tensoral                                                  | 3                    | a character tares |               | 91 |   |
|                        | () AP Attrate                                                                 | AP1 deabled [0]      |                   |               |    | a |
|                        | () PR Pul-u Resitor Endle                                                     | IF.                  |                   |               | 1  | Ì |
|                        | * 1/0 Settlings<br>Modify 100-and ADC options                                 |                      |                   |               |    |   |
|                        | DB DB CHI Configuration                                                       | Distabled (01        |                   |               | 9  | e |
|                        | () 07 0807 Configuration                                                      | CTS flow control [1] |                   | - 1-          |    | ġ |

Figure 3. b) Configuration Working mode -continued

Some parameters should be checked in this stage: the first parameter, CH: C, the PAN ID: 3332, the destination address (2 parts): low part and high part, the KY parameter (if needed, it must be set as hexadecimal key: 32-32 hexadecimal characters), the serial interface baud rate: as chosen and the API options: API enabled w/PPP.

It is also possible to change the XBees configuration to the values by default set by Digi, but it is risky since you could let the XBee without communication. Still, to accomplished the change, from 'Tools', the 'XBee Recovery' option has to be selected. The product family of the device has to be chosen and after that you will probably have to reset the XBee. You can read again the radio parameters to check if the change occurred.

| 🔻 Firmware Explorer                                                                        |                                                                                                    |                                                                                    |                               |       | X |
|--------------------------------------------------------------------------------------------|----------------------------------------------------------------------------------------------------|------------------------------------------------------------------------------------|-------------------------------|-------|---|
| Firmware Explorer<br>The Firmware Explorer tool allow<br>can also create and load profiles | vs you to navigate thro                                                                                                    | ough the firmware libra                                                            | ry. Here you                  | f     | 5 |
|                                                                                            |                                                                                                    | 11. 6                                                                              | Parameter                     | ÐÓ    | Ð |
| Product family                                                                             | Function set                                                                                                    | and the firmware version t                                                         | io riasn:<br>Firmware version |       |   |
| X09-009<br>X09-019<br>X24-009<br>X24-019<br>X824-019<br>X824-B<br>X824-B<br>X824-DM        | <ul> <li>XBEE 802.15.4 Sens</li> <li>XBEE 802.15.4 USB</li> <li>XBEE 802.15.4-DIO</li> <li>XBEE 802.15.4-R54</li> <li>XBEE 802.15.4-R544</li> <li>XBEE 802.15.4-USB</li> </ul> | or ADAPTER<br>ADAPTER<br>ADAPTER<br>ADAPTER<br>32 ADAPTER<br>35 ADAPTER<br>ADAPTER | 14e8 (Newest)<br>14e6         |       |   |
| (j) SP Cyclic Sleep Period                                                                 |                                                                                                    | 0                                                                                  | × 10 ms                       | ٢     | ^ |
| (i) DP Disassociated Cyclic :                                                              | Sleep Period                                                                                                    | 3E8                                                                                | × 10 ms                       | ٩     |   |
| (j) SO Sleep Options                                                                       |                                                                                                    | 0                                                                                  |                               | ٩     |   |
| <ul> <li>Serial Interfacing<br/>Modify modem interfacing options</li> </ul>                |                                                                                                    |                                                                                    |                               |       |   |
| (j) BD Interface Data Rate                                                                 |                                                                                                    | 38400 [5]                                                                          | <b>~</b>                      | ٢     |   |
| (i) NB Parity                                                                              |                                                                                                    | No Parity [0]                                                                      | ~                             | ٩     |   |
| (i) RO Packetization Timeou                                                                | ut                                                                                                    | 3                                                                                  | × character times             | ٢     |   |
| (i) AP API Enable                                                                          |                                                                                                    | API disabled [0]                                                                   | ~                             | ٩     |   |
| (j) PR Pull-up Resistor Enab                                                               | ble                                                                                                    | FF                                                                                 |                               | ٩     |   |
| <ul> <li>I/O Settings<br/>Modify DIO and ADC options</li> </ul>                            |                                                                                                    |                                                                                    |                               |       |   |
| (i) D8 DI8 Configuration                                                                   |                                                                                                    | Disabled [0]                                                                       | ~                             | ٩     |   |
| (j) D7 DIO7 Configuration                                                                  |                                                                                                    | CTS flow control [1]                                                               | ~                             | ٩     |   |
| (i) D6 DIO6 Configuration                                                                  |                                                                                                    | Disabled [0]                                                                       | ~                             | ۲     | ~ |
|                                                                                            |                                                                                                    |                                                                                    | (                             | ⊆lose |   |

Figure 4. Firmware explorer option

### **Connecting several devices**

All devices connected in the same network can be shown and configured.

#### Steps to follow: Select *Working Network mode*.

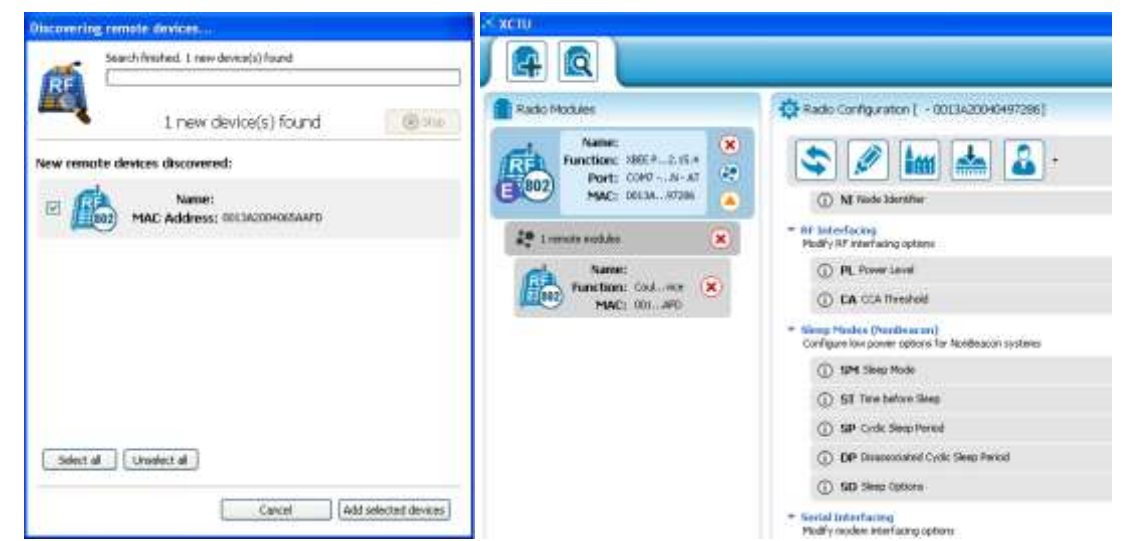

Figure 5. a) Discovering remote devices; b) Read Configuration parameters of the remote device.

With the 'Scan the radio module network' option, all connected devices will be shown, in its corresponding topology (P2P, tree or mesh).

Also, you can change the configuration of all devices pressing the 'Discover radio nodes in the same network' button.

| 🔆 хсти                                                           |                                                                                                    |
|------------------------------------------------------------------|----------------------------------------------------------------------------------------------------|
|                                                                  |                                                                                                    |
| Radio Modules                                                    | - 0013A2004065AAFD                                                                                                    |
| Name:<br>Function: XBEE15.4<br>Port: COM AT                      | AT Console     Tx Bytes: 26       Status:     Connected       Rx Bytes:     0                                                                                                    |
| MAC: 001AFD                                                      | Console log 🛞 🕤 🛞 🗲                                                                                                    |
| I remote modules       Name:       Function:       MAC:       06 | Sisteme cu<br>Microprocesoare 6F 70 72 6F 63 65 73 6F 61 72 65                                                                                                    |
|                                                                  | Send packets<br>Name Data<br>packet_0 Sisteme cu Microprocesoare<br>Send a single packet<br>Send a single packet<br>Send selected packet<br>Send selected packet<br>Transmit interval (ms): 500 |

Figure 6. a) Sending packets by remote connection

| - xcru                                                                                         | 🔹 😣 🔄 🄅 💿 🗑 🗷                                                                                                    |
|------------------------------------------------------------------------------------------------|----------------------------------------------------------------------------------------------------|
| Radio Modules Name: Function: XEEE PRO 802.15.4 Port: COM7 - 36/1/N - AT MAC: 0013420040497286 | - 0013A20040497286      AT Console     Tx Bytes: 0     Rx Bytes: 26      Console log      One log      One log      O |
| Vame:<br>Function: Couldin device<br>MAC: 00154265AAFD                                         | Sisteme cu         53 69 73 74 65 60 65 20 63 75 20 4D 69 63 72 6F           Atcroprocessoare         70 72 6F 63 65 73 6F 61 72 65                                                                                                    |
|                                                                                                | Send packets () (B) (x) Send a single packet<br>Name Data                                                                                                    |

Figure 6. b) Receiving packets by remote connection

# Range Test Tool

The Range Test tool has been included within the Tools drop-down menu of the main toolbar. This tool allows you to perform a range test between a local radio module and any of the remote modules working in the same network as the local one.

The highlights of the Range Test tool include the following features:

• The tool is able to perform range tests of 802.15.4, ZigBee and DigiMesh protocols regardless of the working mode (AT or API) of the modules.

- Chart control displaying the current and historic link qualities between modules.
- Different controls indicating the number of packets sent, lost, etc.
- Steps to follow:
- 1 Once your devices have been configured in the same network, you can go to 'Tools'  $\rightarrow$  'Radio Range Test'

2 – Next, click on the 'Discover radio nodes in the same network' button and your connected devices should be shown.

3 – Now, you can add the device and start to perform the range test.

### Remote firmware update

The remote firmware update feature has been implemented, but this functionality is limited to ZigBee and XBee 900 series. Now you are able to update the firmware of a remote radio module the same way you do with a device physically connected to a PC host. In order to perform a remote firmware update, the local radio module must be configured in API mode (XBees for PC are shipped in AT mode and should not be changed).

References:

[1] http://www.digi.com/pdf/ds\_xbeezbmodules.pdf